# Aanleveren van PDF vanuit Quark Xpress 6.5

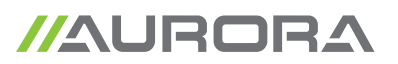

## Waar op letten in de opmaak in Quark

- opmaak en beelden in CMYK en of grijswaarden (300dpi).
- Bitmap beelden minimum 1200dpi
- opmaak in juiste formaat
- kijk na of er voldoende afloop is
- Alle overdruk voorzien in de opmaak, dus zwarte tekst, vullingen en streek (lijnen) in overdruk zetten in opmaak. Let op dat je geen verkeerde dingen in overdruk of overlap zet, dit kan ongewenste resultaten opleveren.

## Waar op letten bij het maken van PDF (via een Postscript en Distiller)

- Acrobat distiller moet geïnstalleerd zijn op het systeem. We maken vanuit van Quark Xpress een Postscript en distillen (omzetten) deze naar een pdf via Acrobat Distiller 8.0
- alle lettertypes insluiten, lettertypes in illustraties omzetten naar outlines
- alle beelden insluiten in de opmaak
- alle kleuren omzetten naar CMYK (tenzij de kleuren die als PMS gedrukt moeten worden)
- PDF met afloop van minimum 5mm aanmaken
- PDF met snijtekens maken die minstens 15 pt van de paginarand staan.
   voorbeeld: opmaak is 163 x 88 mm (opgekregen van drukkerij), om pdf aan te maken: documentformaat + 30 mm

# Printer aanmaken om pdf te maken vanuit Quark Xpress

O Zorg ervoor dat een goede PPD (printerdriver) op je systeem geïnstalleerd is.

Heb je geen goede PPD, dan kan je deze downloaden via deze link.

Unzip dit bestand (software nodig om te unzippen. Kies Mac OS X software of Windows software), het bestand "ADPDF7.PPD" naar de map kopieren waar de ppd drivers van QuarkXpress zitten (in QuarkXpress, menu "Functies" -> PPD manager)

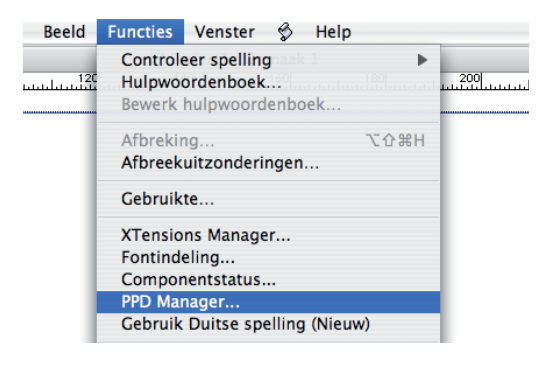

| PPD Manager                       |                                                         |  |
|-----------------------------------|---------------------------------------------------------|--|
| Opnemen                           | Naam                                                    |  |
| 2                                 | AdobePDF 7.0                                            |  |
| 2                                 | Brother HL-5150D BR-Script3                             |  |
|                                   | Brother HL-5170DN BR-Script3                            |  |
|                                   | DS TRUEFLOW_E V1.4                                      |  |
|                                   | Extreme L3 3                                            |  |
|                                   | Fiery EX260 Color Server PS                             |  |
| .ocatie: —                        |                                                         |  |
| Locatie: —<br>Cebruik<br>Selectee | hulpmap<br>) Map: MAC HD:Users:opmaak:Library:Printers: |  |

| Druk af                                                                                                    |                  |
|----------------------------------------------------------------------------------------------------|------------------|
| Printer: Adobe PDF 8.0                                                                                         |                  |
| Instellingen: Standaard                                                                                        | •                |
| Aantal en pagina's                                                                                             | •                |
| Aantal:       1       ✓ Gesorteerd         Pagina's:       ○ Alle         ● Van:       1       t/m:       9999 |                  |
| (?) (PDF ▼) (Voorvertoning)                                                                                    | Annuleer Druk af |

### 2 Instellen van de Printer

Kies hier Adobe PDF 8.0, door de installatie van Adobe Acrobat Distiller 8 is deze beschikbaar. Is deze niet beschikbaar, dan kan je deze toevoegen via de "systeemvoorkeuren" in mac osX. Kies "afdrukken en faxen" en voeg een printer toe (1). Bij "standaardkiezer" kies voor PDF en voeg toe (2).

| Afdrukke                                    | n en faxen                         | F C C                      | Printerkiezer            |
|---------------------------------------------|------------------------------------|----------------------------|--------------------------|
| Toon alles                                  | (Q,                                |                            | (Q                       |
| Afdrukken                                   | Faxen Delen                        | Standaardkiezer IP-printer | Zoek                     |
|                                             |                                    | Printernaam                | Verbinding               |
| In menu Printer                             |                                    | Adobe PDF                  | pdf                      |
| Adobe PDF 7.0                               | 1-1                                | Adobe PDF 7.0              | pdf700                   |
| Adobe PDF 8.0                               | Norma Adaba PDF 0.0                | br11_improof1050           | AppleTalk                |
| br11_improof1050                            | Naam: Adobe PDF 8.0                | br11_r100_3                | AppleTalk                |
| br11_r100_exp150_pdf                        | Soort: Adobe PDE 3016 102          | br11_r100_5                | AppleTalk                |
| BRN_CFB561_P1_AT                            | Status: Inactief                   | br11_r100_5_AGENDA         | AppleTalk                |
| Brother HL-5270DN series                    |                                    | br11_r100_exp150_3         | AppleTalk                |
| Xerox Fiery EX260 Colo                      |                                    | br11_r100_exp150_pdf       | AppleTalk                |
| + - 1                                       | Afdrukwachtrij Printerconfiguratie |                            |                          |
| Hiermee voegt u een printer toe. n afdrukve | enster: Laatstgebruikte printer    | 2 Naam: Adobe PDF          |                          |
| Standaardpapierformaat bij pagina-inst      | elling: A4                         | Locatie: Studio-3.local    |                          |
|                                             | (?)                                | Druk af via: Adobe PDF 30  | 015.102                  |
| Klik op het hangslot om de instellingen t   | e vergrendelen.                    | 0                          | (Meer printers) (Voeg to |

# Postscript aanmaken vanuit Quark Xpress

### 3 > Bestand

- > Print, je komt terecht op "opmaak".
- ① "Print lege pagina's"
  - Vink deze optie aan indien je ook lege pagina's in je pdf wil, die ook in je opmaak zitten.
- "Paginavolgorde"
- (Alle, even of oneven pagina's)
- ② "Registratie" gecentreerd en Afstand 15pt.

|                               | Print Opmaak 1                         |
|-------------------------------|----------------------------------------|
| Printstijl: Standaard         | •                                      |
| Aantal: 1 pagina('s): Alle    |                                        |
| Opmaak Instellingen Uitvoer   | Opties Lagen Aflopend OPI Voorbeeld    |
| C Kleurscheidingen            | Uitvouw Sorteren                       |
| Trint lege pagina's           | Schets Begin met laatste pag.          |
| 2 Paginavolgorde: Alle        |                                        |
| Registratie: Gecentreerd      | Afstand: 15 pt 3                       |
| Gedeelten: Uit                | Overlapping: Absolute overlap          |
|                               |                                        |
|                               |                                        |
| (Pagina-instelling) (Printer) | Instellingen vastleggen Annuleer Print |
|                               |                                        |

# 4 de instellingen van dit printverster.

- 1 "Printerbeschrijving"
  - Kies Adobe PDF 7.0

### ② "Papierformaat"

Kies voor "eigen instellingen" opmaak is 88 x 163 mm (opgekregen van drukkerij), om pdf aan te maken: documentformaat en + 30 mm voor de afloop. 100% (niet vergroten of verkleinen) en pagina in het midden.

|                          | Print Opmaak 1               |                             |
|--------------------------|------------------------------|-----------------------------|
| Printstijl: Standaard    |                              | •                           |
| Aantal: 1 pagin          | a('s): Alle                  | ] 🔁                         |
| Opmaak Inste             | llingen Uitvoer Opties Lager | Aflopend OPI Voorbeeld      |
| 1 Printerbeschrijving:   | AdobePDF 7.0                 | •                           |
| (2) Papierformaat:       | Eigen instelling             | :                           |
| Papierbreedte:           | 118 mm                       | Papierafstand: 0 mm         |
| Papierhoogte:            | 198 mm 主                     | Pagina-afstand: 0 mm        |
| Verklein of vergroot:    | 100%                         | Past in afdrukgebied        |
| Paginapositie:           | Midden                       | Richting:                   |
|                          |                              |                             |
| Pagina-instelling) Print | nter Instellinger            | n vastleggen Annuleer Print |

- printvenster "Uitvoer".
  - ① "Printkleuren" DeviceN
    - 2 "Resolutie 2400DPI en frequetie 175LPI

|                              |                    | Print Opn      | naak 1             |                       |
|------------------------------|--------------------|----------------|--------------------|-----------------------|
| Printstijl: Sta              | Indaard            |                |                    | •                     |
| Aantal: 1                    | pagina('s):        | Alle           | •                  |                       |
| 0                            | pmaak Instellingen | Uitvoer Opties | Lagen Aflopene     | d OPI Voorbeeld       |
| Printkleuren:     Halftonen: | DeviceN            |                | C Re               | solutie: 2400 🛟 (dpi) |
| Print                        | Plaat              | ♣ Halftoon     | ♣ Frequentie       | ♦ Hoek ♦ Functie      |
| Pagina-instellin             | g) (Printer        |                | ellingen vastlegge | n Annuleer Print      |

## • printvenster "Opties".

- ① "Gegevens" Clean8Bit
- 2 "EPS zwart overdrukken"
  - TIFF-uitvoer met volledige resolutie

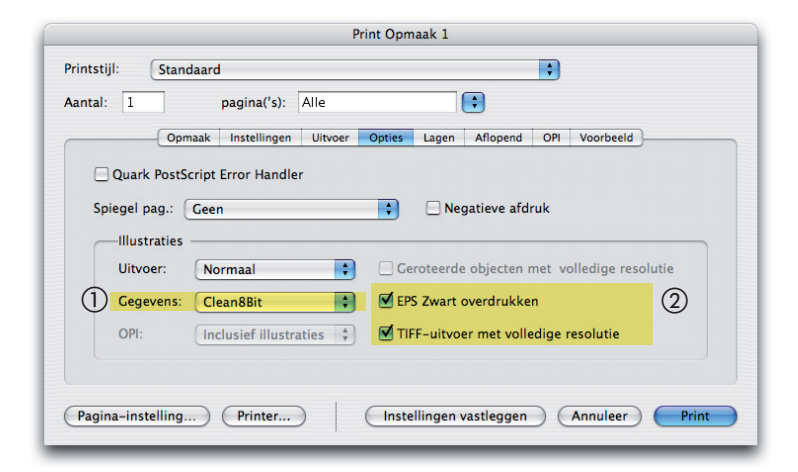

## 6 printvenster "Aflopend".

① Symmetrisch aflopen en minimum 5mm.

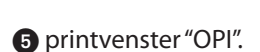

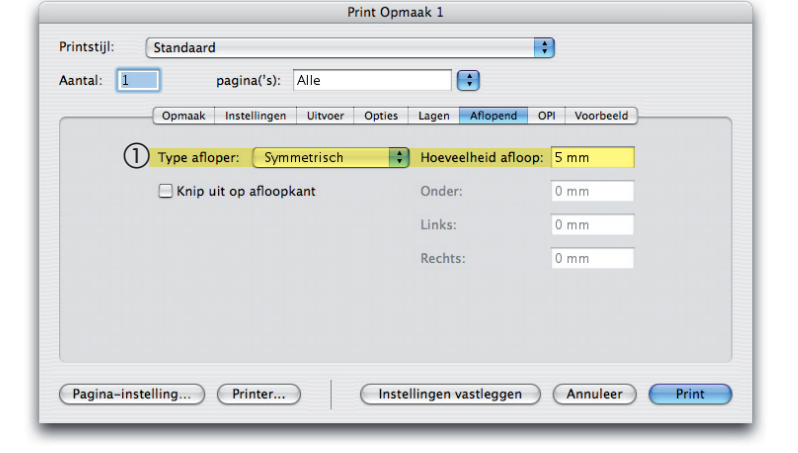

| Print Opmaak 1                                                                                           |
|----------------------------------------------------------------------------------------------------|
| Printstijl: Standaard                                                                                    |
| Aantal: 1 pagina('s): Alle                                                                               |
| Opmaak Instellingen Uitvoer Opties Lagen Aflopend OPI Voorbeeld                                          |
| <ul> <li>✓ OPI actief</li> <li>TIFF</li> <li>✓ Inclusief illustraties</li> <li>Lage resolutie</li> </ul> |
|                                                                                                    |
|                                                                                                    |
| Pagina-instelling) Printer) Instellingen vastleggen Annuleer Print                                       |

printvenster "voorbeeld".

Als alles goed is, klik dan op "Printer"

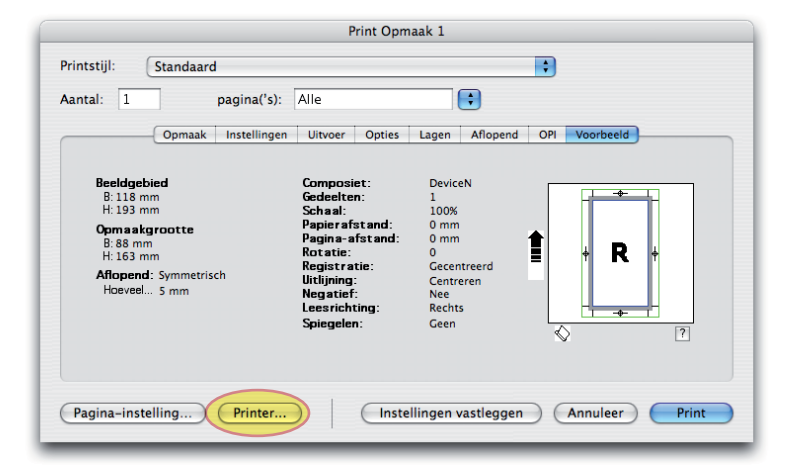

### 6 printvenster "Printer". Kies onderaan "Bewaar PDF als Postscript"

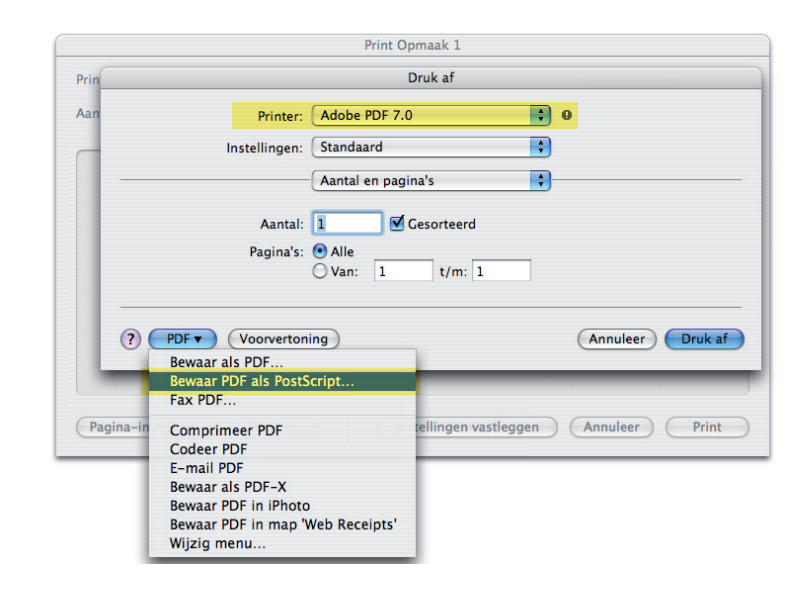

Bewaar de Postscript in de "in" map van Acrobat Distiller (deze optie is enkel beschikbaar als je de watched folders ingesteld hebt in Distiller.

| B                       | ewaar           |
|-------------------------|-----------------|
| Bewaar als: Opmaak 1.ps |                 |
| Locatie: 🗊 In           | \$              |
|                         | Annuleer Bewaar |

# Pdf aanmaken van Postscript dmv Acrobat Distiller

 Open Acrobat Distiller en kies de standaardinstellingen PDF/X-1a:2001 Sleep de pdf op de Distiller. Bij fouten, beelden en lettertypes controleren in de opmaak.

| Standaardins                                                    | tellingen: Pl                                                                     | DF/X-1a:2                                                         | 001                                                                                          |                                                                       |                                                                     |
|-----------------------------------------------------------------|-----------------------------------------------------------------------------------|-------------------------------------------------------------------|----------------------------------------------------------------------------------------------|-----------------------------------------------------------------------|---------------------------------------------------------------------|
| Compatibilit                                                    | eit: Acrobat                                                                      | 4 (PDF 1.3                                                        | )                                                                                            |                                                                       |                                                                     |
| Gebruik de<br>moeten we<br>ISO-stand<br>gebruikers<br>van PDF-d | eze instellinge<br>orden geconti<br>aard voor het<br>shandleiding<br>locumenten d | en om Ado<br>roleerd of<br>uitwissele<br>van Acroba<br>lie compat | be PDF-docume<br>moeten voldoen<br>n van grafische<br>at voor meer infe<br>ibel zijn met PDI | anten te ma<br>aan PDF/X-<br>gegevens. F<br>ormatie ove<br>F/X-1a. De | ken die<br>-1a:2001, een<br>Raadpleeg de<br>r het maken<br>gemaakte |
| PDF-docu                                                        | menten kunne                                                                      | en worden                                                         | geopend met A                                                                                | crobat en A                                                           | dobe Reader                                                         |
| Status: Ger                                                     | eed                                                                               |                                                                   |                                                                                              |                                                                       | 0%                                                                  |
|                                                                 | Taak/take                                                                         | n annulere                                                        | en Lijst wis                                                                                 | sen                                                                   |                                                                     |
| Wachten                                                         |                                                                                   |                                                                   |                                                                                              | Crootto                                                               | Instellingen                                                        |
| Wachten<br>PDF-bestand                                          | Grootte                                                                           | Tijd                                                              | PS-bestand                                                                                   | Grootte                                                               |                                                                     |

**2** Pdf nog eens doorlopen en nakijken of kleuren en pagina formaat kloppen.